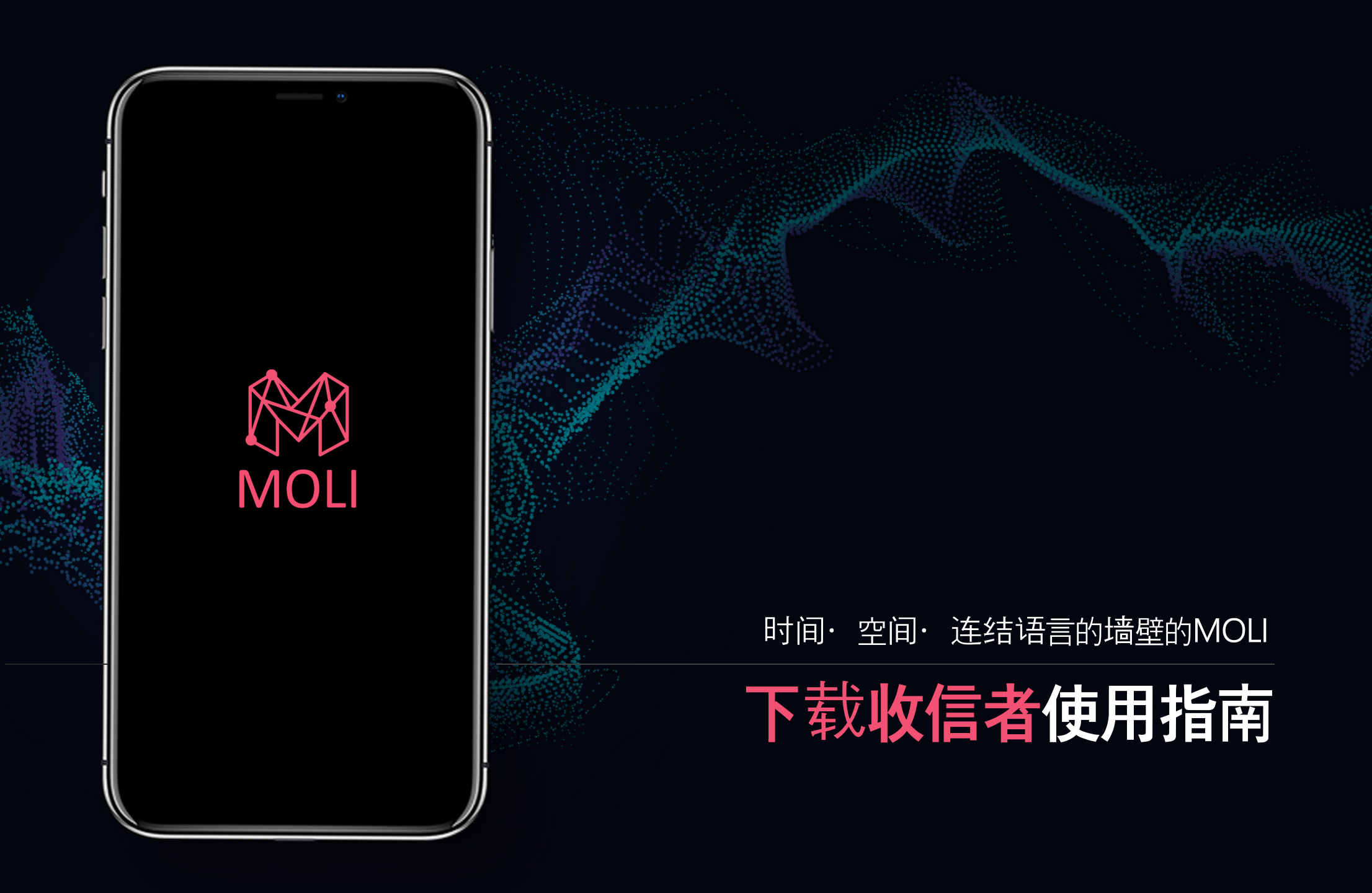

Copyright© 2022 CHANGE ALL INC. ALL RIGHTS RESERVED

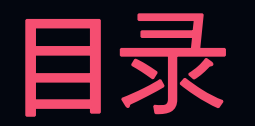

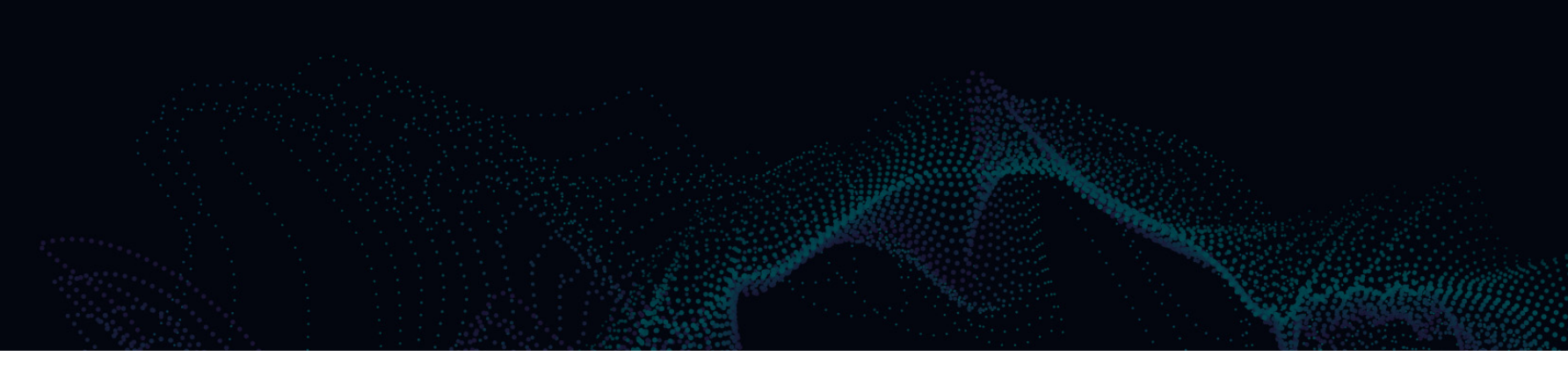

- 1. 下载程序
- 2. 执行程序
- 3. 点击,加入会员
- 4. 输入连结代码
- 5. 登入会议
- 6. 听翻译/解说
- 7. 下载其他资料
- 8. 设定(+语言)

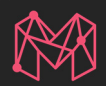

## 在下载 Google Paly(Android), App store(IOS)程序

(搜索语:모리, MOLI, moli)

※ 电脑版本在MOLI网站下载文件之后设置在电脑 。

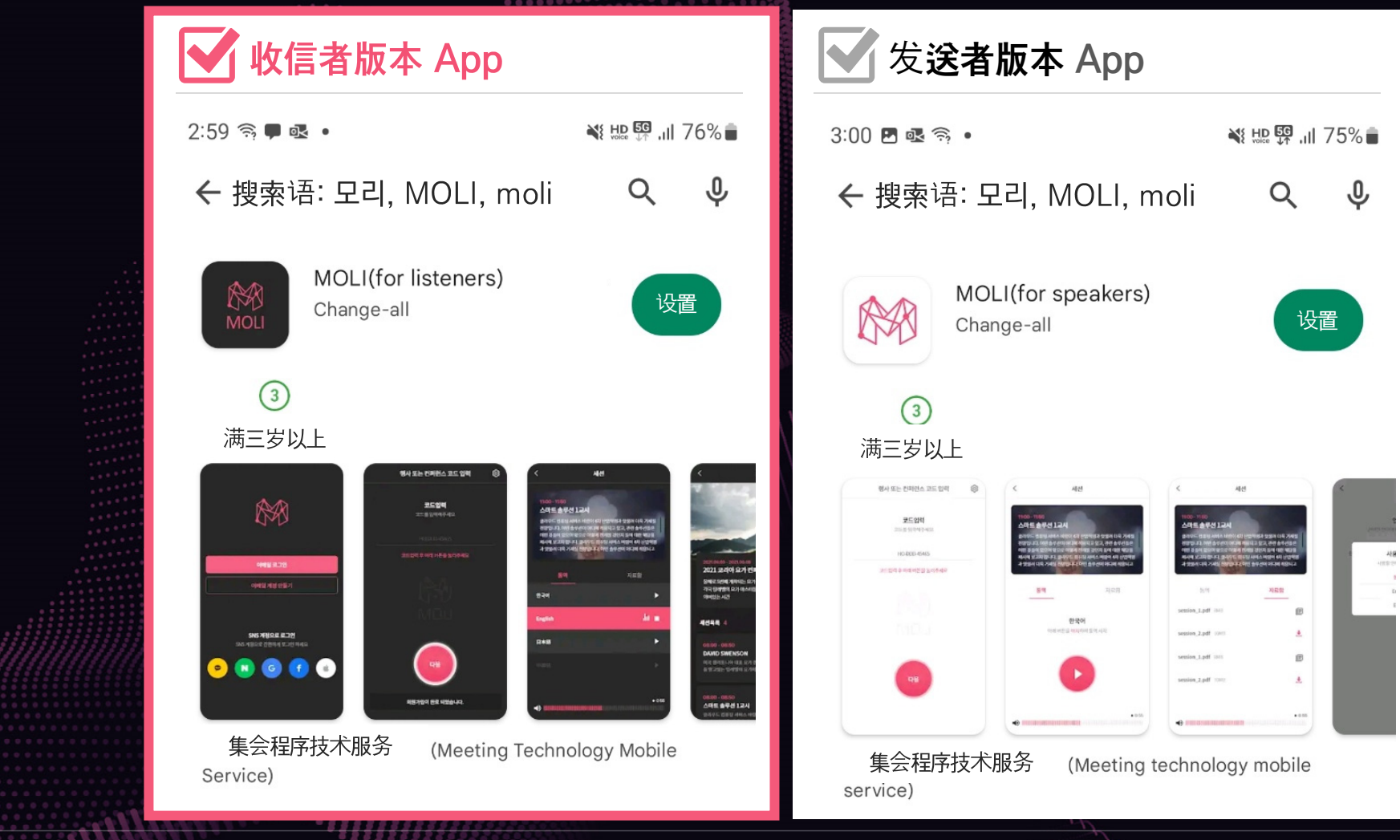

# 2. 执行程序

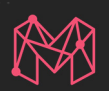

#### SPLASH 下载程序后执行出现。

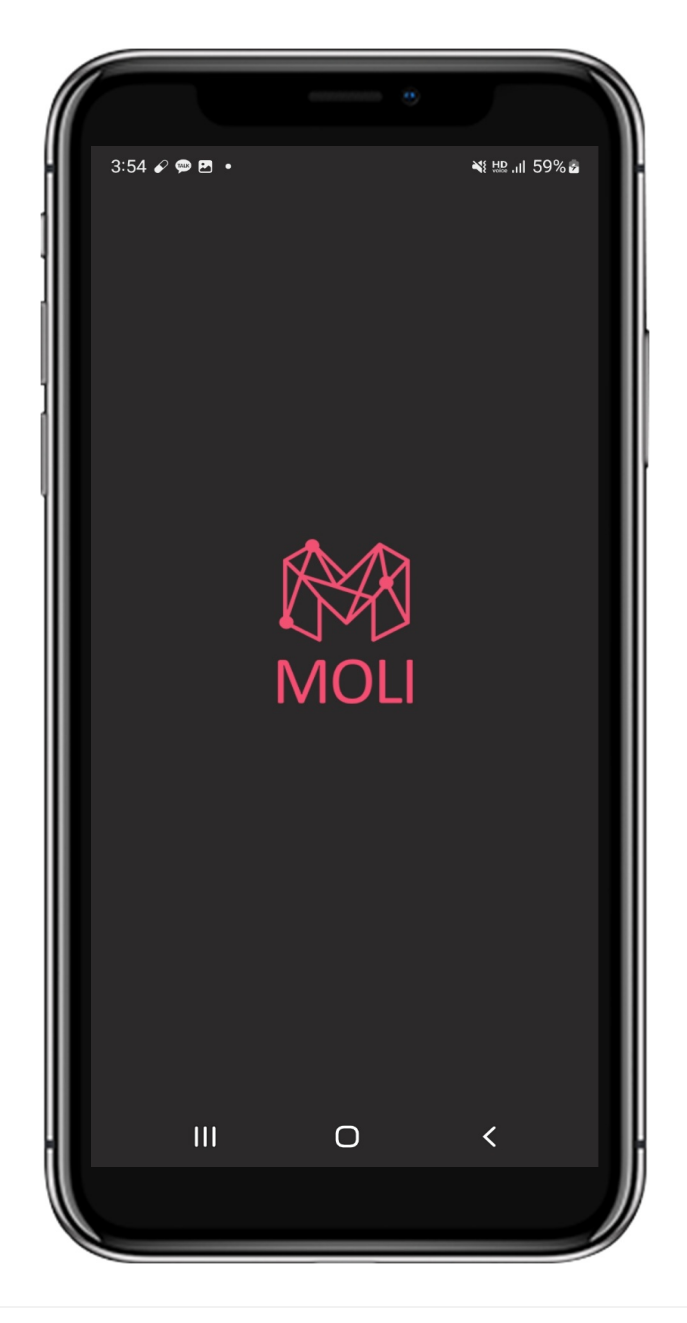

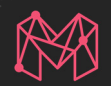

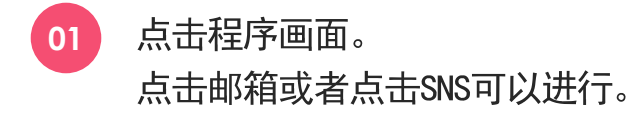

02 使用者有点击的记入,自动登录程序输入与代码连结画面。

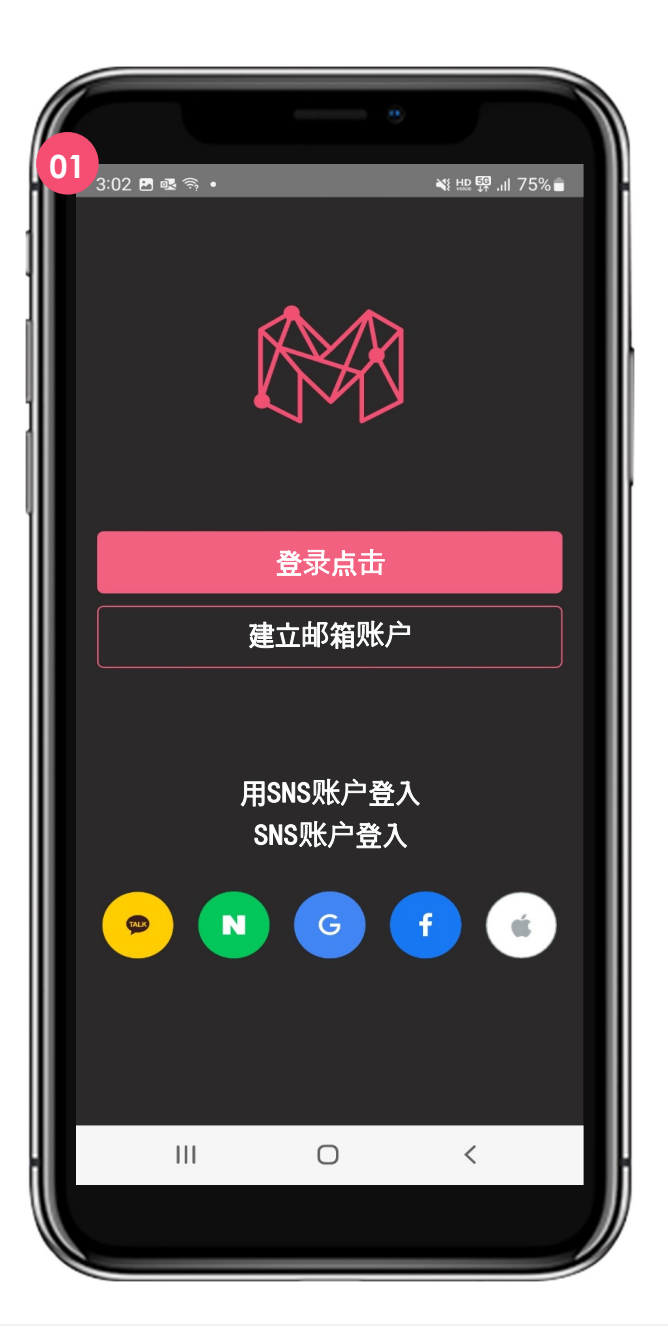

### 4. 输入连结代码

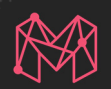

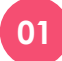

连结熟路代码画面。 在相应画面输入受权的代码 按下一个建会出现移动开始画面。

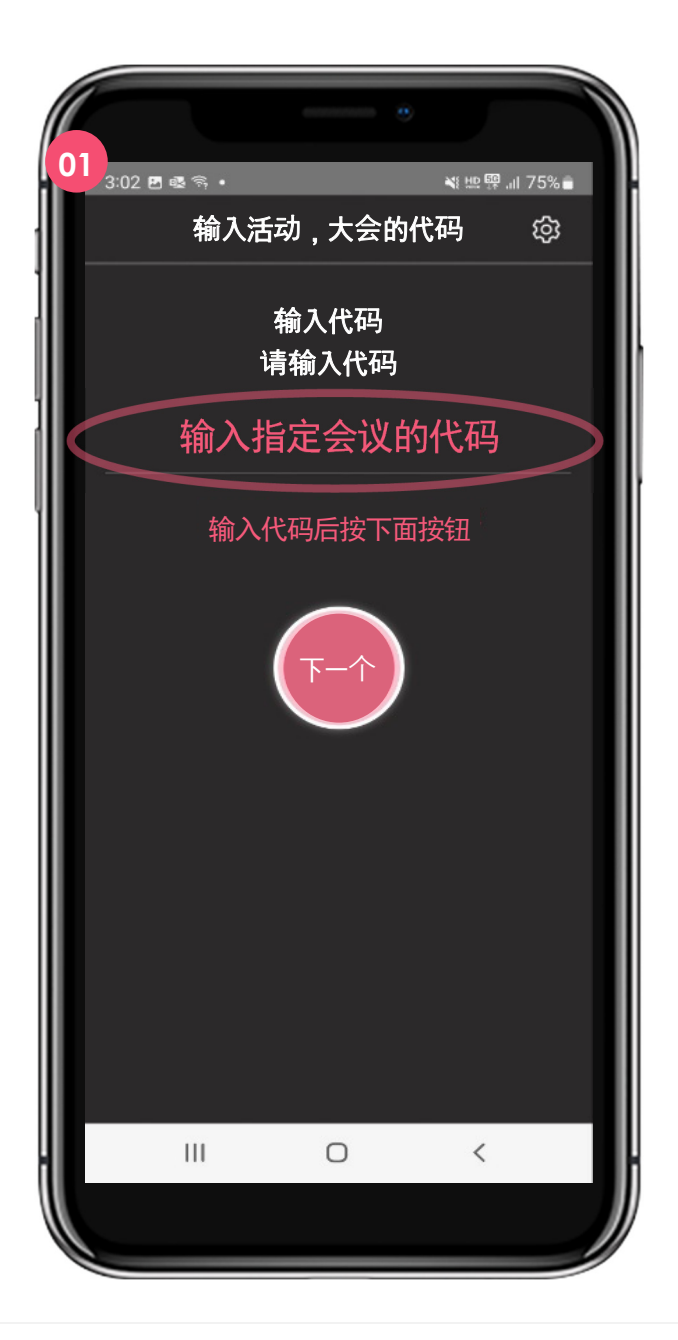

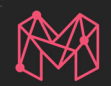

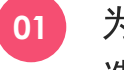

为翻译/解说的会议信息网页。 选择讲演/解说的按钮。

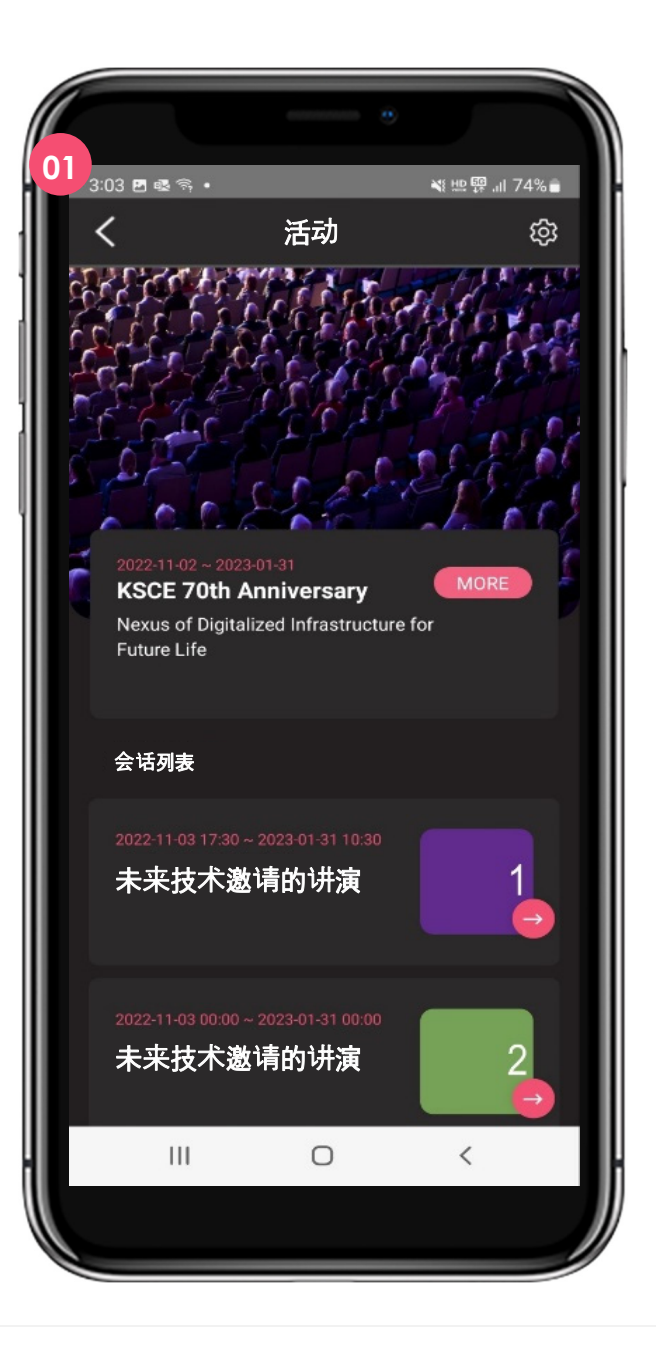

### 6. 听翻译/解说

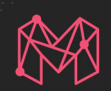

#### 翻译/解说开始之前的画面。 01 按终止建开始进行翻译/解说。

开始进行翻译\*解说的画面。 02 按终止建杰结束。

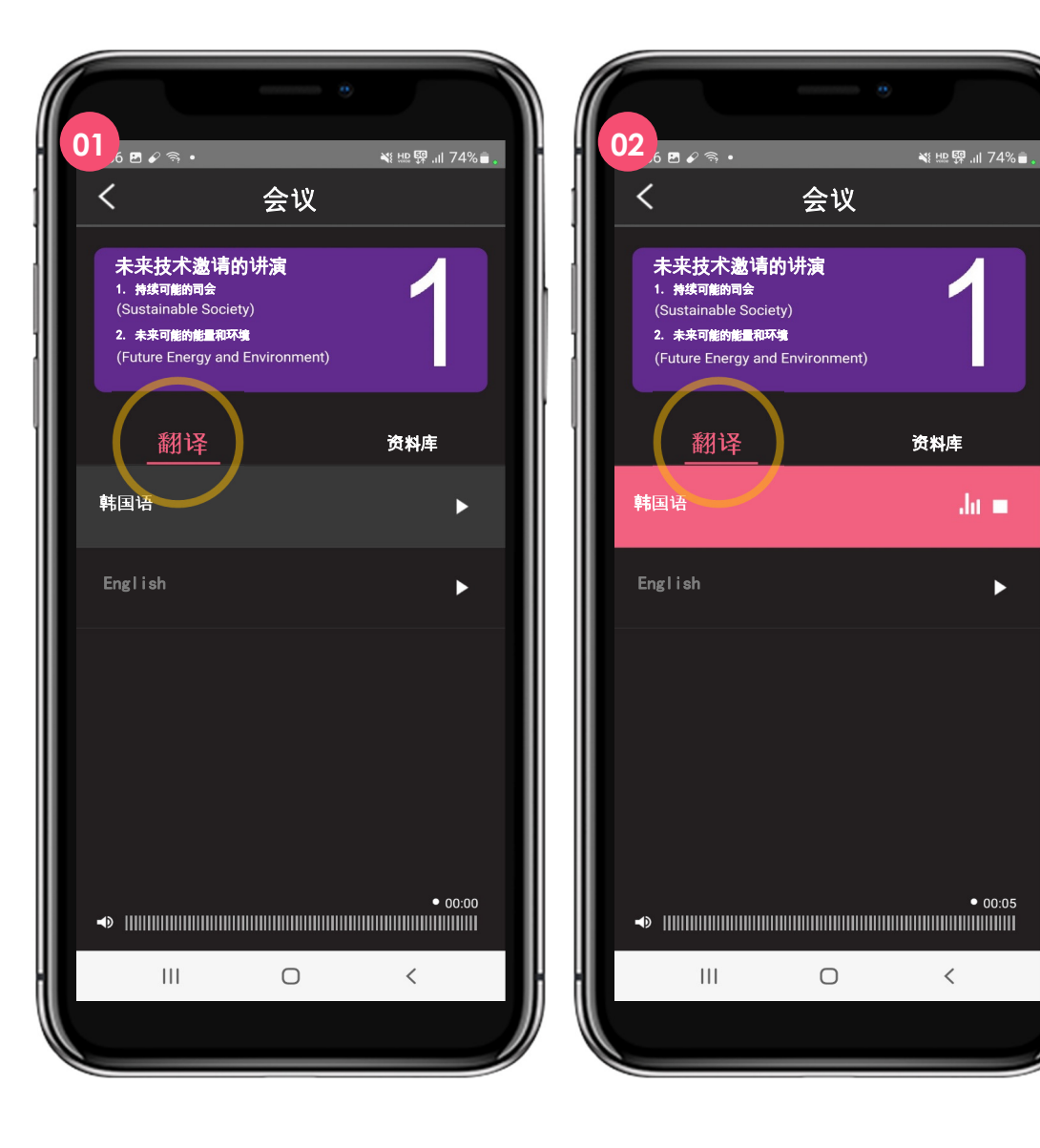

### 7. 下载其他资料

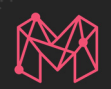

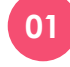

下载照片语音文书的画面。 能下载讲义的资料,日程表,解说等资料。

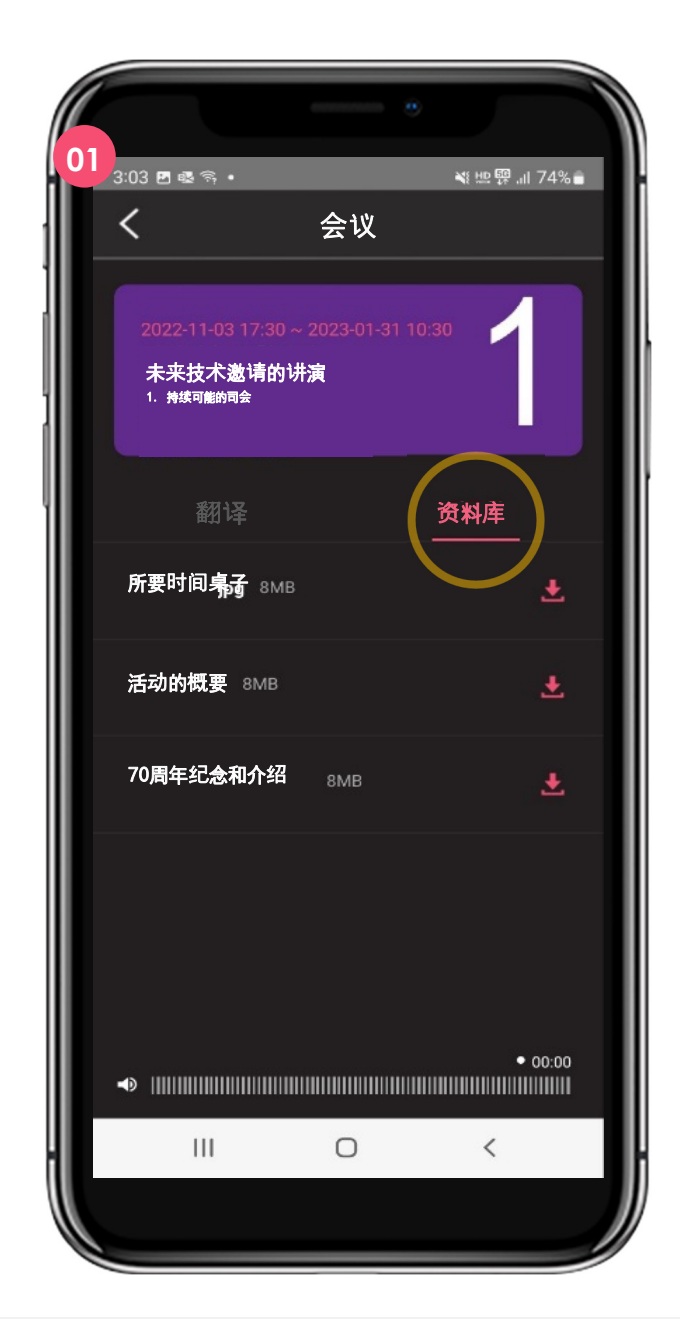

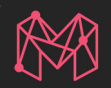

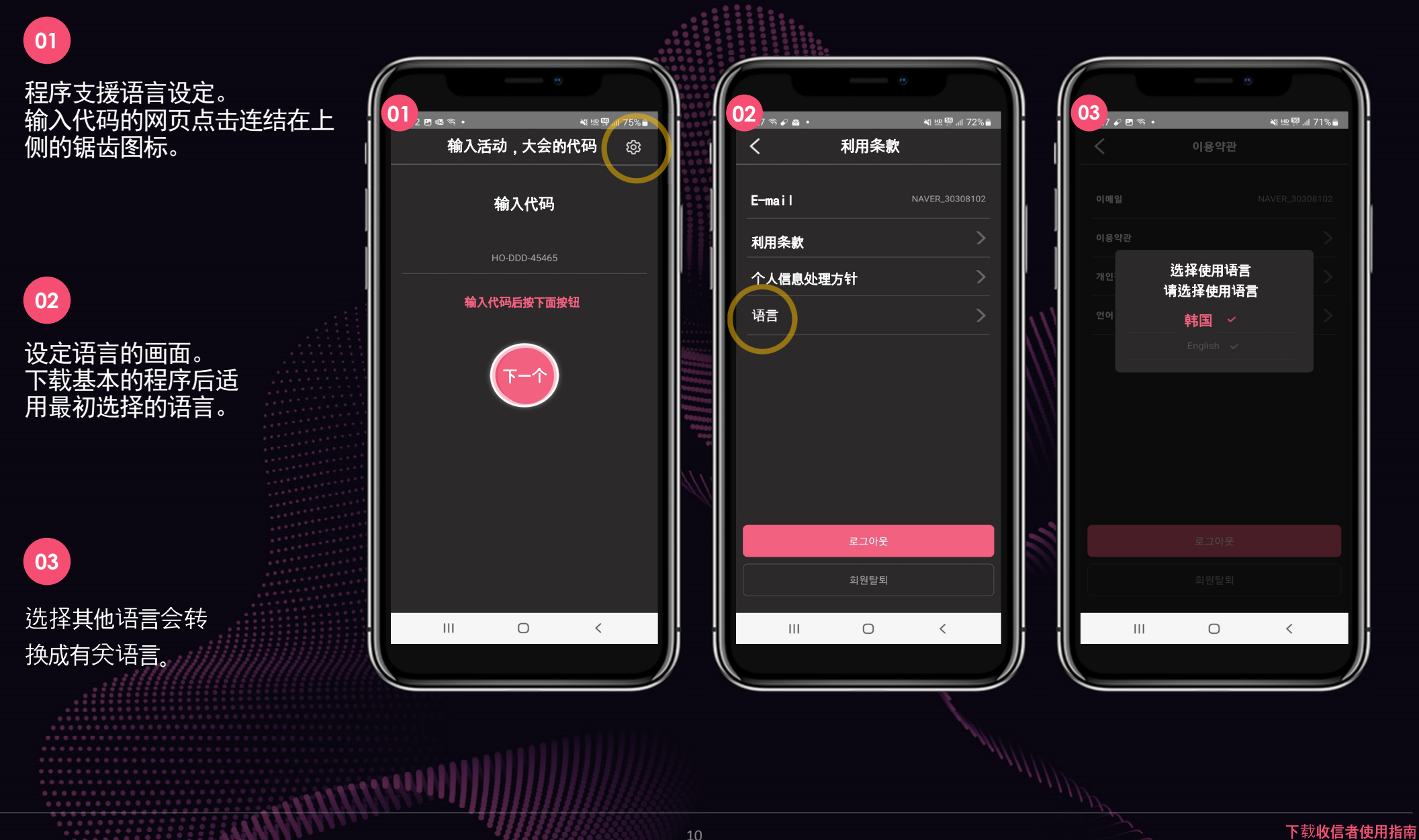

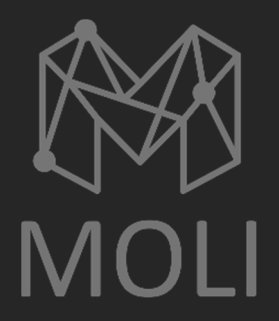

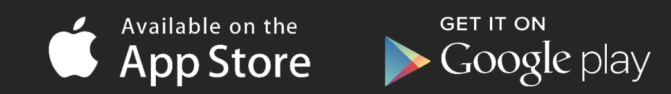

Copyright© 2022 CHANGE ALL INC. ALL RIGHTS RESERVED